## Comment puis-je effacer des éléments de ma recherche dans la fonction History Map?

Vous pouvez effacer des éléments contenus dans la fonction History Map. Par exemple, vous pouvez décider qu'une partie de votre recherche n'est plus pertinente pour votre document. Vous pouvez effacer ces éléments au moyen des options disponibles dans la fonction History Map. Une fois que vous avez modifié le graphique de votre recherche, vous pouvez choisir de visualiser le graphique original, celui non modifié (qui contient les nœuds de recherche originaux) ou le graphique modifié (sans les nœuds de recherche que vous avez effacés).

## Pour modifier le graphique de la fonction History Map :

- 1. Cliquez sur le bouton History Map dans le ruban LexisNexis®.
- 2. Cliquez sur le bouton Edit Activities in Map 🧐 .
- 3. Glissez le pointeur de la souris au-dessus du nœud de recherche que vous souhaitez effacer. Une icône Hide Branch 🛞 s'affiche.
- 4. Cliquez sur l'icône pour effacer cet élément de recherche. L'élément est alors caché.

**Remarque** : Si vous faites une erreur, vous pouvez remettre le nœud de recherche dans le graphique. Pour ce faire, cliquez sur le bouton **Undo**.

- 5. Une fois vos modifications terminées, cliquez de nouveau sur le bouton Edit Activities in Map 🦃.
- 6. Vous pouvez revoir les nœuds de recherche que vous avez effacés en sélectionnant **Complete History Map** depuis la liste du menu déroulant **View.**

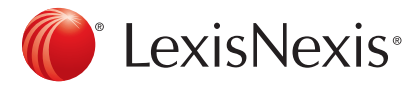

www.lexisnexis.ca/quicklaw-pour-microsoft-office | 1-800-387-0899

LexisNexis et le logo Knowledge Burst sont des marques déposées de RELX Group plc. faisant l'objet d'une licence. Quicklaw est une marque déposée par LexisNexis Canada Inc. Les autres produits ou services mentionnés peuvent être des marques de commerce, des marques déposées ou des marques de services appartenant à leurs propriétaires respectifs. © 2015 LexisNexis Canada inc. Tous droits réservés. LN-QLMO-effacerdesélémentsduHistoryMap-04/15